## คำแนะนำการใช้รหัสคิวอาร์ (QR Code) สำหรับดาวน์โหลดรายงานประจำปี 2561

ตลาดหลักทรัพย์แห่งประเทศไทย โดยบริษัทศูนย์รับฝากหลักทรัพย์ (ประเทศไทย) จำกัด ในฐานะนายทะเบียน หลักทรัพย์ได้พัฒนาระบบเพื่อให้บริษัทจดทะเบียนในตลาดหลักทรัพย์ฯ ส่งเอกสารการประชุมผู้ถือหุ้นและรายงานประจำปี 2561 ในรูปแบบอิเล็กทรอนิกส์ผ่านรหัสคิวอาร์ (QR Code) ให้ผู้ถือหุ้นสามารถเรียกดูข้อมูลได้อย่างสะดวกและรวดเร็ว

ผู้ถือหุ้นสามารถดาวน์โหลดข้อมูลผ่าน QR Code (ตามที่ปรากฏในสิ่งที่ส่งมาด้วยลำดับที่ 1) ตามขั้นตอนต่อไปนี้

## <u>สำหรับระบบ iOS (iOS 11 ขึ้นไป)</u>

- 1) เปิดกล้อง (Camera) บนมือถือ
- 2) สแกน (หันกล้องถ่ายรูปบนมือถือส่องไป) ที่ QR Code
- หน้าจอจะมีข้อความ (Notification) ขึ้นมาด้านบน ให้กดที่ข้อความนั้น เพื่อดูข้อมูลประกอบการประชุม
  หมายเหตุ: กรณีที่ไม่มีข้อความ (Notification) บนมือถือผู้ถือหุ้นสามารถสแกน QR Code จากแอปพลิเคชัน (Application) อื่น ๆ เช่น
  QR CODE READER, Facebook และ Line เป็นต้น

## <u>สำหรับระบบ Android</u>

- วิธีการสแกน QR Code ผ่านทาง QR CODE READER, Facebook
  - 1) เปิดแอปพลิเคชัน QR CODE READER, Facebook
  - 2) สแกน QR Code
  - 3) หน้าจอจะมีข้อความ (Notification) ขึ้นมาด้านบน ให้กดที่ข้อความนั้น เพื่อดูข้อมูลประกอบการประชุม
- วิธีการสแกน QR Code ผ่านทางแอปพลิเคชัน Line
  - 1) เข้าไปใน Line แล้วเลือก add friend (เพิ่มเพื่อน)
  - 2) เลือก QR Code
  - 3) สแกน QR Code
  - 4) หน้าจอจะมีข้อความ (Notification) ขึ้นมาด้านบน ให้กดที่ข้อความนั้น เพื่อดูข้อมูลประกอบการประชุม